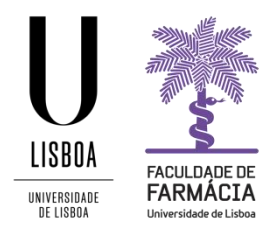

# Manual de Inscrição

## Cursos de Formação Avançada de Doutoramento

(Aconselha-se que utilize, preferencialmente, os browsers Firefox 3+, Safari ou Chrome)

## 1. Acesso à Plataforma FenixEdu

A inscrição nos cursos de formação avançada de doutoramento é efetuada através do Portal FenixEdu e o candidato deve ter as credenciais de acesso:

- a) Se é ex-aluno da FFUL e já teve conta Campus@ULisboa deve aceder à <u>Plataforma</u> <u>FenixEdu</u> e autenticar-se com os dados da sua conta Campus@ULisboa e selecionar o separador Candidato. Caso tenha perdido o acesso à sua conta Campus@ULisboa, pode recuperar a senha na <u>área de utilizadores da ULisboa</u>.
- b) Se é ex-aluno da FFUL e nunca teve conta Campus@ULisboa deve enviar um email para posgraduados@ff.ulisboa.pt indicando o seu nome completo e o número de documento de identificação.
- c) Caso nunca tenha sido aluno da FFUL deve efetuar um pré-registo na Plataforma FenixEdu <u>aqui</u>. Após a criação das credenciais de acesso deve aceder à <u>Plataforma</u> <u>FenixEdu</u> com o seu username e a sua password e selecionar o separador Candidato.

**Nota:** Em qualquer altura pode escolher, no canto superior direito, a língua em que pretende efetuar a sua inscrição: PT (Português) ou EN (Inglês).

## 2. Inscrição

Após selecionar o separador **Candidato**, deve **escolher o curso** que pretende inscrever-se (**com ou sem avaliação**), clicando em **Criar**.

Nota: Deve ter em atenção se pretende inscrever-se no curso com avaliação (125€) ou sem avaliação (100€).

Candidaturas abertas

| Período<br>Lectivo | Candidatura                                | Fase                                                | Datas                                |              |
|--------------------|--------------------------------------------|-----------------------------------------------------|--------------------------------------|--------------|
| 2019/2020          | Cursos de Formação Avançada (Doutoramento) | Advanced Drug Delivery - Inscrição com<br>Avaliação | ∰ 17-04-2020 9:00 ∰ 29-05-2020 23:59 | <u>Criar</u> |
| 2019/2020          | Cursos de Formação Avançada (Doutoramento) | Advanced Drug Delivery - Inscrição sem<br>Avaliação | 17-04-2020 9:00                      | <u>Criar</u> |

E, de seguida deve clicar novamente em Criar para ter acesso à página seguinte, onde visualizará

vários separadores através dos quais irá completar a sua inscrição.

### Criar Candidatura

2019/2020 - Cursos de Formação Avançada (Doutoramento)

| 🕈 Voltar                                                                       |  |
|--------------------------------------------------------------------------------|--|
| Formulário de Inscrição dos Cursos de Formação Avançada - Ano letivo 2019/2020 |  |
| Cursos de Formação Avançada (Doutoramento) 💿 criar                             |  |

Após a criação da sua inscrição, deve confirmar a informação constante nos seguintes separadores:

- Cedência de Dados;
- Dados Pessoas;
- Fatura (caso pretenda emissão da fatura em nome de uma entidade/empresa/instituição deve preencher os dados solicitados).

|--|

2019/2020 - Cursos de Formação Avançada (Doutoramento)

| Detalhes Candidato Fase Advanced Drug Delivery - Inscrição com Avaliação Data de Candidatura Estado Inscrição Pendente (12-04-2020 14:46                                                 |   | 4 Voltar                |       |                         |           |                |        |
|----------------------------------------------------------------------------------------------------|---|-------------------------|-------|-------------------------|-----------|----------------|--------|
| Candidato       Fase     Advanced Drug Delivery - Inscrição com Avaliação       Data de Candidatura          íff 17-04-2020 14:45        Estado     Inscrição Pendente (12-04-2020 14:45 | I | Detalhes                |       |                         |           |                |        |
| Fase     Advanced Drug Delivery - Inscrição com Avaliação       Data de Candidatura <ul> <li>17-04-2020 14:48</li> <li>Estado</li> <li>Inscrição Pendente (12-04-2020 14:48)</li> </ul>  |   | Candidato               |       |                         |           |                |        |
| Data de Candidatura 🛍 17-04-2020 14:48                                                                                                    |   | Fase                    | Adva  | nced Drug Delivery - In | scrição c | om Avaliação   |        |
| Estado Inscrição Pendente (17-04-2020 14:4)                                                                                                    |   | Data de Candidatura     |       | 17-04-2020 14:48        |           |                |        |
|                                                                                                    |   | Estado                  | Inscr | ção Pendente (17-04-2   | 020 14:4  | ŧ              |        |
|                                                                                                    |   | Monitorização de proces | 5505  | Cedência de Dados       | Curso     | Dados Pessoais | Fatura |

Após a confirmação de toda a informação deve formalizar a sua inscrição clicando na operação Submeter Inscrição.

Processo de Candidatura - CFA/2020/2 2019/2020 - Cursos de Formação Avançada (Doutoramento)

| toltar                 |                             |            |               |   |
|------------------------|-----------------------------|------------|---------------|---|
| Detalhes               |                             |            |               |   |
| Candidato              | 1                           |            |               |   |
| Fase                   | Advanced Drug Delivery - In | scrição co | om Avaliação  |   |
| Data de Candidatura    | 🏥 17-04-2020 15:0t          |            |               |   |
| Estado                 | Inscrição Pendente (17-04-2 |            | 1             |   |
|                        |                             |            |               |   |
| Monitorização de proce | ssos Cedência de Dados      | Curso      | Dados Pessoai | s |

Nota: Durante o processo, se assim o entender, poderá Anular a sua inscrição nas Operações.

## 3. Pagamento

Submetida a sua inscrição, deve proceder ao pagamento do respetivo emolumento através de referência multibanco:

- Inscrição sujeita a avaliação: 125€
- Inscrição não sujeita a avaliação: 100€

## No separador Dados de Pagamento poderá consultar a referência de multibanco:

Detalhes

| Candidato           |                                                  |
|---------------------|--------------------------------------------------|
| Fase                | Advanced Drug Delivery - Inscrição com Avaliação |
| Data de Candidatura | i 17-04-2020 14:4€                               |
| Estado              | Pagamento de Inscrição (17-04-20                 |
|                     |                                                  |

| Monitorização de processos | Cedência de Dados | Curso | Dados Pessoais | Dados de Pagamento | Fatura |
|----------------------------|-------------------|-------|----------------|--------------------|--------|
|----------------------------|-------------------|-------|----------------|--------------------|--------|

Separador disponível desde "Pagamento de Inscrição" por alice.ramos em 17-04-2020 15:02

#### Emolumento de Candidatura

| Emolumento                 | Candidatura: CFA/2020/1 - [Cursos de Formação Avançada (Doutoramento)] |
|----------------------------|------------------------------------------------------------------------|
| Montante                   |                                                                        |
| Data de lançamento         | 餾 17-04-2020                                                           |
| Data limite para pagamento | ∰ 17-04-2020                                                           |

#### Referência SIBS

| Entidade   |  |
|------------|--|
| Referência |  |
| Montante   |  |

Contacto do Gabinete de Estudos Pós-Graduados: posgraduados@ff.ulisboa.pt